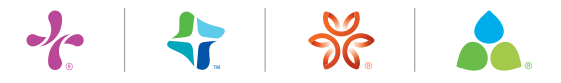

## **Print+ Instructions**

#### How do I Place an order?

- 1. For Copywriting, Design and/or Print services, go to We Create.
- 2. For Business Cards, Letterhead/Envelopes, Branded Item or Facility Signage, go to You Create.
- 3. To reorder an existing item, go to Search Catalog.
- 4. To complete an order, fill in the order information and the My Cart page.
- Tip: Check out our Featured Items box for seasonal and special items. Our National Offerings section for Division-wide materials and the Creative Storefront for publications on demand.

#### How do I Start a Project?

- 1. Choose your Project type (Copywriting, Design Only, Design and Printing, etc.).
- 2. Fill out the Project Template (Varies by Project type).
  - Type of item or items if there is more than one in your campaign. (required field)
  - Special instructions such as 'I need copy and design for a direct mail about a new primary care provider. (required field)
  - Location, such as CHI Health for the entire organization, or a specific clinic or service line.
  - Target audience, which could be consumers, employees, donors, students or others.
  - Select whether this is for an event, ad placement or presentation and, if yes, fill in the date.
  - Select a designer or first available.
  - Fill in the quantity. (required field)
- 3. Click Continue to Cart.
- 4. Your information will display in the Preview box.
- 5. If correct, click Continue to Cart again.

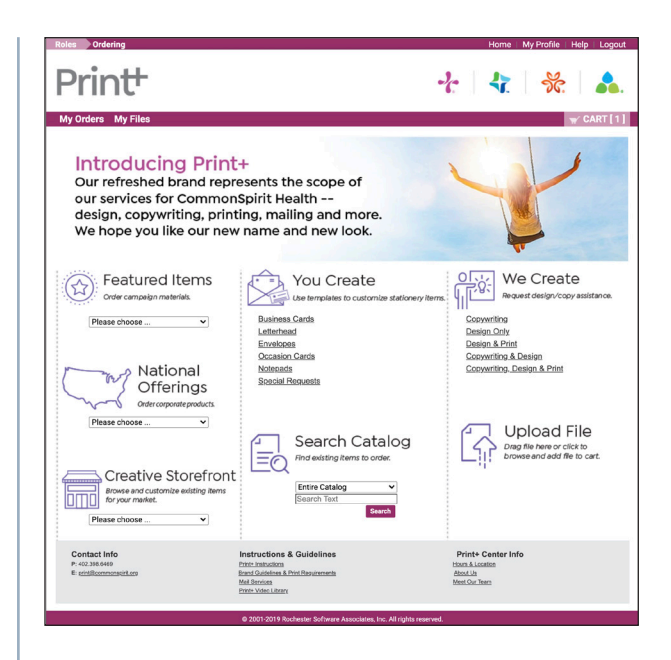

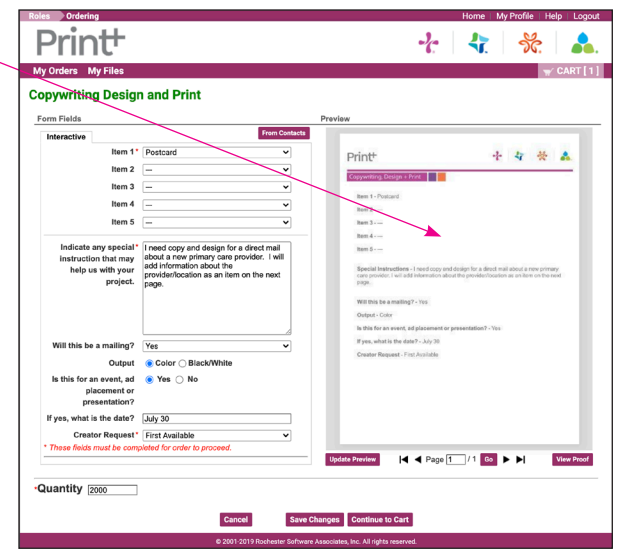

Be sure to fill in all red asterisk (required fields) before continuing to Cart.

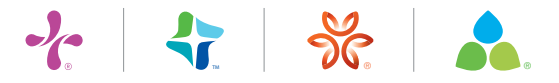

## **Print+ Instructions**

#### How do I complete the My Cart page?

The My Cart page has 3 sections: **ITEM, SHIPPING** and **BILLING** 

1. For ITEMS:

- Enter an order name.
- Click Add an Item to add a Word, photo or graphic file.
  - Click Upload a File in the Search box.
  - Click Browse.
  - Select the file from your desktop.
  - Click Add to Cart.
- Add any SPECIAL INSTRUCTIONS.

#### 2. For SHIPPING:

- Select your Due Date.
- Click Edit if you need to change the recipient.
- Add any SHIPPING INSTRUCTIONS.

#### 3. For BILLING:

- Enter your Account Number.
- Click Edit to change Billing information.
- Click Add Split to split the billing with another party.
- Add any BILLING INSTRUCTIONS.
- Click Submit Order.

| Roles Ordering                                                                                     |                                              |                                                                                       | H                                          | lome   My Profile                      | Help Logout             |
|----------------------------------------------------------------------------------------------------|----------------------------------------------|---------------------------------------------------------------------------------------|--------------------------------------------|----------------------------------------|-------------------------|
| Print                                                                                              |                                              |                                                                                       | ~c                                         | 47.   %                                | & 🛛 🜲.                  |
| ્રા∕ My Cart                                                                                       |                                              |                                                                                       |                                            |                                        | Order # 189761          |
| Card Test 🗹                                                                                        |                                              |                                                                                       |                                            | Orde                                   | r Estimate \$0.000      |
| ITEM 1                                                                                             |                                              |                                                                                       |                                            | Edit Template Data                     | Add Another Item        |
| Copywriting Design an                                                                              | d Print                                      |                                                                                       |                                            | Unit Pr                                | ice \$0.000             |
| Click the image to                                                                                 | review your proof.                           |                                                                                       |                                            | Quan                                   | tity 2000               |
| Add SPECIAL INSTRUCTIONS.                                                                          |                                              |                                                                                       |                                            |                                        |                         |
|                                                                                                    |                                              |                                                                                       |                                            |                                        |                         |
| SHIPPING                                                                                           |                                              |                                                                                       |                                            |                                        | Add Recipient           |
| Order Due Date Friday, July 16, 2                                                                  | 021 🗯                                        |                                                                                       |                                            |                                        |                         |
| Note: If your order requires desi                                                                  | ign or copywriting, the du                   | e date you choose is the date                                                         | e you can expec                            | t your first proe                      | of.                     |
| Balley Dabbs<br>Print Center<br>Print Center<br>9333 H Court<br>Ornaha, Nebraska 65127             | Select a Shipping Method<br>USPS Mailing 🗸   | Size and weight restrictions apply.<br>times vary by location and may be<br>holidays. | Additional charges<br>a affected by inclem | may apply. Deliver<br>rent weather and | у                       |
| Bailey, Dabbaßalegent.org                                                                          | Estimated Ship Date<br>Friday, July 16, 2021 |                                                                                       |                                            |                                        |                         |
|                                                                                                    | Ordered Items                                | rint                                                                                  |                                            | Quantity<br>2000                       |                         |
|                                                                                                    | Add SHIPPING INSTRUCTI                       | DNS                                                                                   |                                            |                                        |                         |
| BILLING                                                                                            |                                              |                                                                                       |                                            |                                        |                         |
| Bailey Dabbs                                                                                       |                                              |                                                                                       |                                            | Orde                                   | Estimate \$0.000        |
| Print Center<br>Print Center<br>9333 H Court<br>Omaha, Nebraska 63127<br>Balley Dabbs Salegent.org | Are all items approved?                      | Approved, Proceed to Print                                                            | •                                          | Cards and price                        | to new one cost details |
|                                                                                                    | Account Number                               | 681007                                                                                | 0                                          | %                                      |                         |
|                                                                                                    | Add Split Click the 'Ad                      | Total Split Pero<br>d Split' button to add more Account                               | entage 0%<br>Codes for split billin        | ·g.                                    |                         |
|                                                                                                    | Add BILLING INSTRUCT                         | IONS                                                                                  |                                            |                                        |                         |
|                                                                                                    | Start a NEW Project                          | Add Another Item                                                                      | Submit Order                               |                                        |                         |
|                                                                                                    | © 2001-2019 Roches                           | ter Software Associates, Inc. All rights rese                                         | arved.                                     |                                        |                         |
|                                                                                                    |                                              |                                                                                       |                                            |                                        |                         |

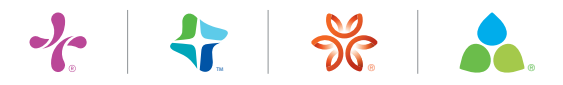

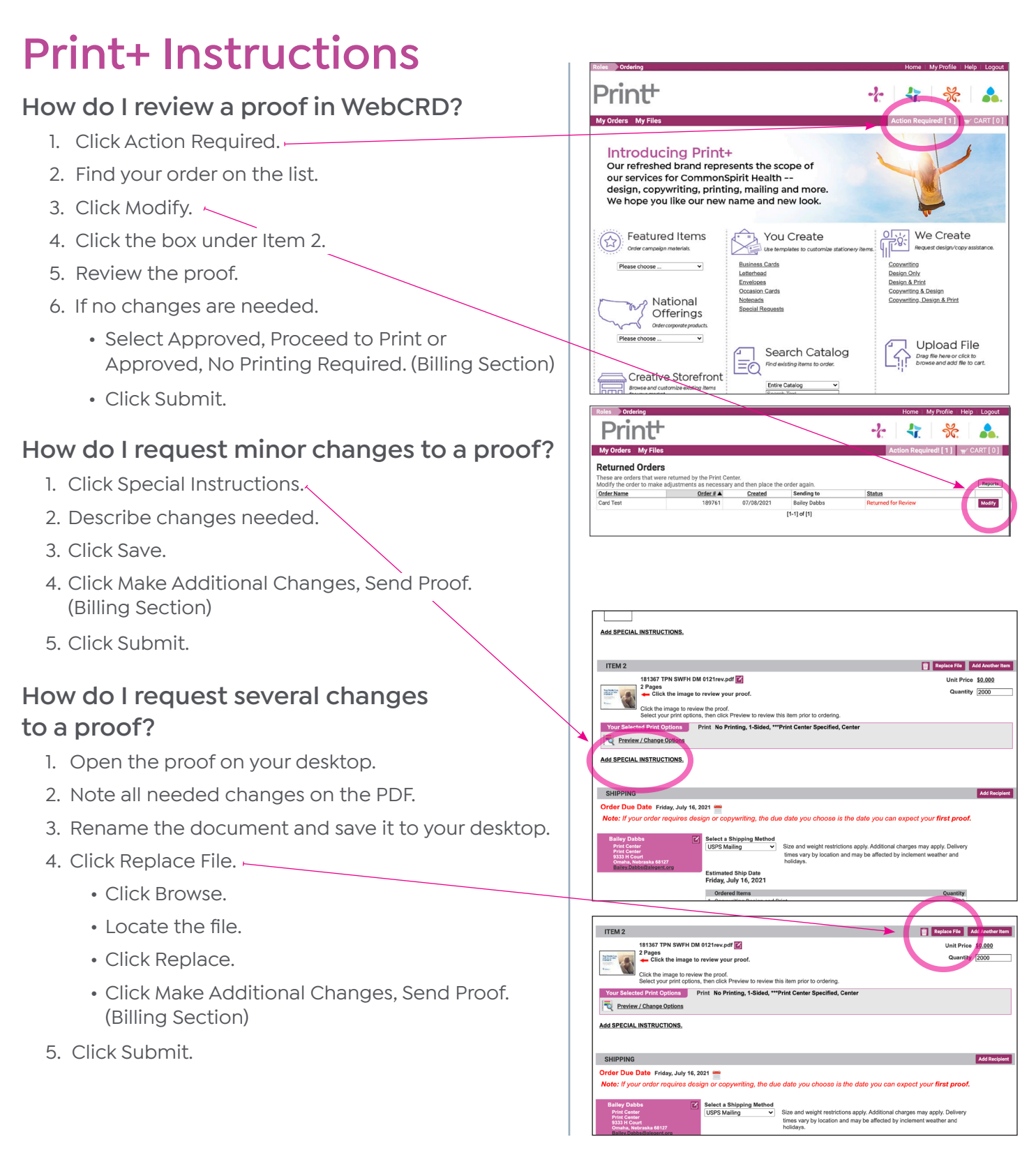

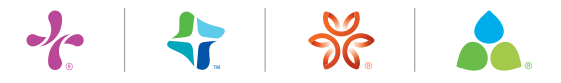

## **Print+ Instructions**

# How do I add a Word file, photo or graphic to an order?

- 1. From the My Cart page, click Add Another Item.  $\vdash$
- 2. Click Upload File in the Search Catalog box.
- 3. Click Browse.
- 4. Double-click the file you want.
- 5. Click Add to Cart.

| 1                                                                                                    |                                                                                                    | -77-                                                                | <b>~r</b> .                                                                                                    | ୨୯.                                                                                                    |                                               |
|----------------------------------------------------------------------------------------------------|----------------------------------------------------------------------------------------------------|---------------------------------------------------------------------|----------------------------------------------------------------------------------------------------|----------------------------------------------------------------------------------------------------|-----------------------------------------------|
| .1∕My Cart                                                                                                    |                                                                                                    |                                                                     |                                                                                                    | Ore                                                                                                    | ier # 1897                                    |
| Card Test                                                                                                    |                                                                                                    |                                                                     |                                                                                                    | Order Esti                                                                                                    | mate \$0.00                                   |
| ITEM 1                                                                                                    |                                                                                                    |                                                                     | Edit Templ                                                                                                    | ate Data Ade                                                                                                    | d Another Item                                |
| Copywriting Design an<br>1 Page<br>Click the image to                                                                                                    | d Print<br>review your proof.                                                                                                    |                                                                     |                                                                                                    | Quantity                                                                                                    | 2000                                          |
| Add SPECIAL INSTRUCTIONS.                                                                                                    |                                                                                                    |                                                                     |                                                                                                    |                                                                                                    |                                               |
| SHIPPING                                                                                                    |                                                                                                    |                                                                     |                                                                                                    |                                                                                                    | Add Recipient                                 |
| Order Due Date Friday, July 16, 2<br>Note: If your order requires des                                                                                                    | 021 🚞<br>ign or copywriting, the due date you choos                                                                                                    | e is the date you can exp                                           | ect your fir                                                                                                    | st proof.                                                                                                    |                                               |
| Balley Dabbs<br>Print Center<br>9333 H Court<br>Ornaha, Nebraska 63127                                                                                                    | Select a Shipping Method<br>USPS Mailing<br>Size and weight res<br>times vary by locat<br>holidays.                                                                                                    | trictions apply. Additional charr<br>ion and may be affected by inc | ges may apply<br>lement weathe                                                                                                    | . Delivery<br>er and                                                                                                    |                                               |
| Langy Lange States and                                                                                                    | Estimated Ship Date<br>Friday, July 16, 2021                                                                                                    |                                                                     |                                                                                                    |                                                                                                    |                                               |
|                                                                                                    | Ordered Items 1. Converting Design and Print                                                                                                    |                                                                     |                                                                                                    | Quantity<br>2000                                                                                                    |                                               |
|                                                                                                    | Add SHIPPING INSTRUCTIONS                                                                                                    |                                                                     |                                                                                                    | 2000                                                                                                    |                                               |
|                                                                                                    |                                                                                                    |                                                                     |                                                                                                    |                                                                                                    |                                               |
| BILLING<br>Bailey Dabbs                                                                                                    |                                                                                                    |                                                                     |                                                                                                    | Order Estin                                                                                                    | mate \$0.001                                  |
| Print Center<br>Print Center<br>9333 H Court<br>Omaha, Nebraska 68127<br>Bailey Dabbs@Alegent.org                                                                                                    | Are all items approved? Approved, Proceed                                                                                                    | to Print 🗸                                                          | Cilck                                                                                                    | the price to view                                                                                                    | the cost detail                               |
|                                                                                                    | Account Number 681007                                                                                                    |                                                                     | 0%                                                                                                    |                                                                                                    |                                               |
|                                                                                                    | Add Split Click the 'Add Split' button to add                                                                                                    | fotal Split Percentage 0%<br>more Account Codes for split b         | illing.                                                                                                    |                                                                                                    |                                               |
|                                                                                                    | Add BILLING INSTRUCTIONS                                                                                                    |                                                                     |                                                                                                    |                                                                                                    |                                               |
|                                                                                                    | Start a NEW Project Add Another Ite                                                                                                    | m Submit Order                                                      |                                                                                                    |                                                                                                    |                                               |
|                                                                                                    | © 2001-2019 Rochester Software Associates,                                                                                                    | Inc. All rights reserved.                                           |                                                                                                    |                                                                                                    |                                               |
| X                                                                                                    |                                                                                                    |                                                                     |                                                                                                    |                                                                                                    |                                               |
|                                                                                                    |                                                                                                    |                                                                     |                                                                                                    |                                                                                                    |                                               |
| Roles Ordering                                                                                                    |                                                                                                    | ~~~~~~~~~~~~~~~~~~~~~~~~~~~~~~~~~~~~~~~                             | Home   My                                                                                                    | Profile He                                                                                                    | lp   Logout                                   |
| Roles Ordering Printt Wordess My Elles                                                                                                    |                                                                                                    | 2                                                                   | Home My                                                                                                    | Profile He                                                                                                    | lp Logout                                     |
| Reles Ordering Print+ My Orders My Files                                                                                                    |                                                                                                    | -2;-                                                                | Home My                                                                                                    | Profile He                                                                                                    | lp Logout                                     |
| Teles Ordering Printt My Orders My Files Introducing F Our refreshed brane our services for Cor design, copywriting                                                                                                    | Print<br>d represents the scope of<br>mmonSpirit Health<br>, printing, mailing and more                                                                                                    | *                                                                   | Home My                                                                                                    | Profile He                                                                                                    | ip Logoul                                     |
| Porterior<br>Print<br>Ny Orders My Files<br>Introducing F<br>Our refreshed brann<br>our services for Cor<br>design, copywriting<br>We hope you like our                                                                                                    | Print<br>d represents the scope of<br>nmonSpirit Health<br>, printing, mailing and more<br>ur new name and new look.                                                                                                    | +                                                                   | Home M)                                                                                                    | Profile He                                                                                                    | IP Logou                                      |
| Undertry Definition Wy Orders Wy Orders Wy Elles Untroducing P Our refreshed brane our services for Coro design, copywriting We hope you like ou Office carned item Office carned item Office carned item Office carned item                                                                                                    | Print<br>drepresents the scope of<br>mmonspirit Health<br>, printing, mailing and more<br>ur new name and new look.<br>Ins You create<br>the template function                                                                                                    | tes statorey item.                                                  | Home M                                                                                                    | Profile He<br>***                                                                                                    | Ip Logou                                      |
| Underlay<br>Princt<br>Ny orders My Files<br>Introducing P<br>Our refreshed brane<br>our services for Coro<br>design, copywriting<br>We hope you like ou<br>Order campaign matrixs.<br>Please choose _                                                                                                    | Print<br>d represents the scope of<br>mmonSpirit Health<br>, printing, mailing and more<br>ur new name and new look.<br>Sume and new look.<br>You create<br>the template in roution<br>Buttess Carls<br>Endersa                                                                                                    | er intorey kern:                                                    | Home My                                                                                                    | Profile He<br>Sc.                                                                                                    | Ip Logou<br>CART [1]                          |
| Dordenicy      Development      Development      Dev                                                                                                    | Print<br>d represents the scope of<br>mmonspirit Health<br>, printing, mailing and more<br>ur new name and new look.<br>Is<br>Butines Carls<br>Extinues<br>Constrained<br>Extinues<br>Second Recently<br>Second Recently<br>Second Rece                               |                                                                     | Home My                                                                                                    | Profile He<br>References<br>Profile He<br>References<br>Profil | lp Loget                                      |
| Vordering  Principal  Any Orders My Files  Introducing F  Our refreshed brans our services for Cor design, copywriting We hope you like ou  Presse doose  Presse doose Presse doose  Presse doose  Presse doose Presse doose  Presse doose  Presse doose Presse doose  Presse doose Presse doose Presse                                                                                                    | Print-<br>drepresents the scope of<br>mmonspirit Health<br>, printing, mailing and more<br>ur new name and new look.<br>You create<br>Wou create<br>Unite instantion<br>Colomation<br>Bacterist<br>Colomation<br>States<br>States<br>Colomation<br>Search Catt                                                                                                    |                                                                     | Home My                                                                                                    | Profile termination of the second second sec                                                                                                    | Constance                                     |
| Dodering      Dodering      Dodering      Dy Order      My File      Dur refreshed brann our services for Cor design, copywriting We hope you like ou      Der refreshed brann our services for Cor design, copywriting We hope you like ou      Der earneden methik      Der earneden methik      Der earneden methik      Der earneden methik      Der earneden methik      Der earneden methik      Der earneden methik      Der earneden methik      Der earneden methik      Der earneden methik      Der earneden methik      Der earneden methik      Der earneden methik      Der earneden      Der earneden                                                                                                    | Print<br>d represents the scope of<br>mmonSpirit Health<br>, printing, mailing and more<br>ur new name and new look.<br>You create<br>Weinstein<br>Same Scott<br>Hellsthad<br>Sociation Cents<br>Notesia<br>Sociation Cents<br>Notesia<br>Sociation Cents<br>Sociation Cents<br>Notesia<br>Sociation Cents<br>Notesia<br>Sociation Cents<br>Notesia<br>Sociation Cents<br>Sociation Cents         |                                                                     | Atoms M.<br>A<br>A<br>A<br>A<br>A<br>A<br>A<br>A<br>A<br>A<br>A<br>A<br>A                                                                                                    | Profile the feet of the feet of the feet o                                                                                                    | b Loodu                                       |
| Doddrify      Doddrify      Doddrify      Dy Order: My File      My File                                                                                                    | Print-<br>direpresents the scope of<br>nmonspirit Health<br>, printing, mailing and more<br>ur new name and new look.<br>You rewname and new look.<br>You create<br>Weinstand<br>Decision Certain<br>Ballithaid<br>Decision Certain<br>Search Cettain<br>Search Cettain<br>Decision Terain<br>Search Cettain<br>Decision Terain<br>Search Cettain<br>Decision Terain<br>Search Cettain<br>Decision Terain<br>Search Cettain<br>Decision Terain<br>Decision Terain<br>De                                   |                                                                     | Atoms MA                                                                                                    | Profile the form                                                                                                    | b Loodd                                       |
| Voidenie<br>Principal<br>My Orders My Files<br>Introducing F<br>Our refreshed brann<br>our services for Cor<br>design, copywriting<br>We hope you like ou<br>Our services for Cor<br>design, copywriting<br>We hope you like ou<br>Our services for Cor<br>design, copywriting<br>We hope you like ou<br>Our campation with<br>Please drose<br>Mattonal<br>Offering<br>Demographic<br>Mattonal<br>Offering<br>Demographic<br>Mattonal<br>Offering<br>Demographic<br>Demographic<br>Mattonal<br>Mattonal<br>Offering<br>Demographic<br>Demographic<br>Mattonal<br>Offering<br>Demographic<br>Demographic<br>Mattonal<br>Mattonal                                    | Control of the scope of mmonspirit Health                                                                                                    |                                                                     | Alexan Deline                                                                                                    | Product 144                                                                                                    | Logoului     Logoului     Logoului     CART 1 |
| Voterial<br>Voterial<br>Voteri | Printing, mailing and more<br>ur new name and new look.<br>Is Volucient of the second of the second<br>Buttess Code<br>Latinhaid<br>Examined<br>Saccal Recess<br>Saccal Recess<br>Saccal Rec |                                                                     | Access to the second second se | Predia te de la construcción de la construcción de                                                                                                    | b Logoutur                                    |